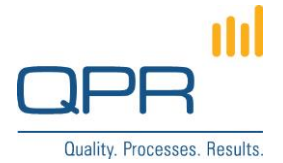

# **Clear Portal Template Cache and WS Tester Link**

Version 1.1.0 (1.7.2019)

#### Contents

| Overview      | L        |
|---------------|----------|
| Compatibility | L        |
| Installation  | L        |
| Configuration | L        |
| Example       | <u>)</u> |

**QPR Software Plc** Huopalahdentie 24 FI-00350 Helsinki, Finland

Tel. +358 290 001 150 Fax +358 290 001 151 www.qpr.com

Customer Care +358 290 001 155 Domicile Helsinki customercare@qpr.com

Business ID 0832693-7 VAT number FI08326937

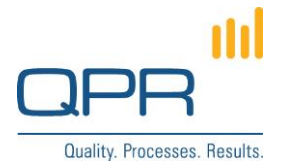

#### **1** Overview

#### Clear Portal Template Cache and WS Tester Link enables

- a button that clears QPR Portal template cache. The button is available in the **Settings** window. The button is easier to use (and also instruct how to use it) than manually constructing the url for clearing OPR Portal template cache.
- a link to **QPR Web Service Tester** (WS tester).

See the demo screenshot for illustration.

# 2 Compatibility

Compatible with QPR versions 2015.1.0, 2016.1.0, 2017.1.0, 2017.1.1, 2019.1.0

### **3 Installation**

To install the customization, apply the attached Clear Portal Template Cache and WS Tester Link.patch to the **settingsmyprofileview.tpl** in ProgramData\QPR Software\QPR 2019\2019.1\Servers\Templates\ WAS\Portal, adjusting the 2019 and 2019.1 according to the version of your OPR installation. (Alternatively, replace the file with the **settingsmyprofileview.tpl** from the patch package), and clear portal template cache - manually of course but for the last time! :)

### **4** Configuration

It's possible to configure which type of user rights are needed to see the button and the link. For that the accesslevel parameter is used. Possible options are:

- accesslevel="po>=view"
- accesslevel="po>=update" \_
- accesslevel="po>=admin"

Search the settingsmyprofileview.tpl for **accesslevel=**. First hit is for clear template cache button and the second affects the WS tester link.

Tel. +358 290 001 150 Fax +358 290 001 151 www.qpr.com

Customer Care +358 290 001 155 Domicile Helsinki customercare@qpr.com

Business ID 0832693-7 VAT number FI08326937

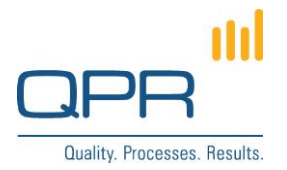

# 5 Example

| 🤗 🛛 🛛 🖉 QPR Portal - Demo User (qpr) - My Profile - Internet Explorer 🛛 – 🗖 💌 |                                       |                           |                 |        |  |  |
|-------------------------------------------------------------------------------|---------------------------------------|---------------------------|-----------------|--------|--|--|
| My Profile                                                                    |                                       |                           |                 |        |  |  |
| 🔒 My Profile                                                                  | 縴 Manage My Bookmarks                 | 縴 Manage Shared Bookmarks | 🚵 Manage Basket | 🕜 Help |  |  |
| My Profile                                                                    |                                       |                           |                 |        |  |  |
| Old QPR Password:<br>New QPR Password:<br>Confirm New QPR Password:           |                                       |                           |                 |        |  |  |
| E-Mail address:<br>Default details pane mode:                                 | system_owner@company.com<br>Minimized | ]                         |                 |        |  |  |
| Language:<br>Modeling language:                                               | English V<br>English V                | ]                         |                 |        |  |  |
| Clear Portal template cache:<br>QPR 2015.1.0.32712 © Copyrigh                 | Clear                                 | QPR WSF Service Tester)   | ОК              | Close  |  |  |

Domicile Helsinki Business ID 0832693-7 VAT number FI08326937